# Registracija novog korisnika internet sajta NSZ – KANDIDAT

Novi korisnik prilikom prve registracije na sajt NSZ bira opciju Prijavi se za posao.

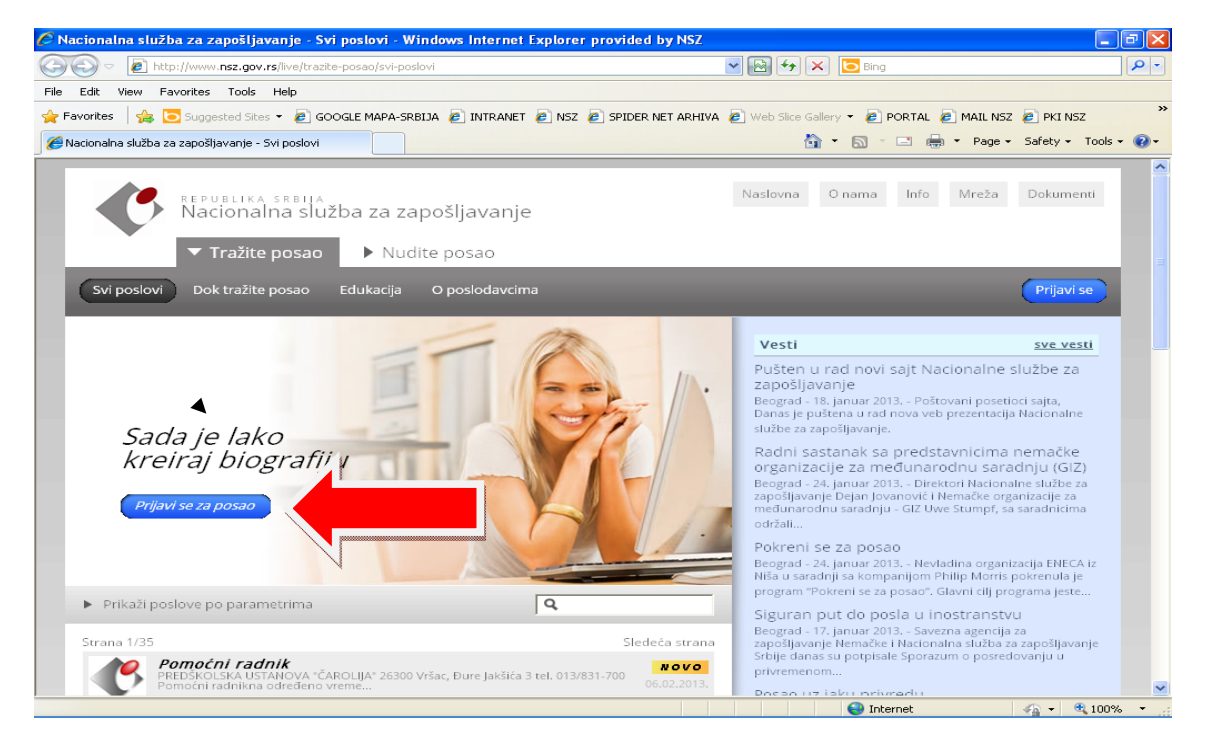

Unosom korisničkog imena i kreiranjem lozinke , a potom biranjem opcije Registracija korisnik započinje postupak registracije:

| 🖉 Nacionalna služba za zapošljavanje - Windows Internet Explorer provided | by NSZ                                                                |                 |
|---------------------------------------------------------------------------|-----------------------------------------------------------------------|-----------------|
| 🚱 🕞 💌 🙋 http://www.nsz.gov.rs/app/login.html                              | 💌 🔛 🗲 🔀 Bing                                                          | P -             |
| File Edit View Favorites Tools Help                                       |                                                                       |                 |
| 🚖 Favorites 🛛 🚖 🖸 Suggested Sites 👻 🙋 GOOGLE MAPA-SRBIJA 🙋 INTRANET 🙋 NS  | SZ 🙋 SPIDER NET ARHIVA 🙋 Web Slice Gallery 👻 🙋 PORTAL 🙋 MAIL NSZ 🙋 PK | I NSZ »         |
| 🤗 Nacionalna služba za zapošljavanje                                      | 🟠 🔹 🖾 🛸 🖃 🖶 🔹 Page 🕶 Safety                                           | / 🕶 Tools 👻 🕜 🕶 |
| Nacionalna služba za zapošljavanje                                        |                                                                       |                 |
| Već ste korisnik                                                          | Novi ste korisnik                                                     |                 |
|                                                                           | Tražite posao Nudite posao                                            |                 |
| Korisničko ine                                                            | <ul> <li>Kreirajte profil i biografiju</li> </ul>                     |                 |
| Lozinka                                                                   | <ul> <li>Uključite se u najveću bazu</li> </ul>                       |                 |
|                                                                           | ✓ Konkuriši i povećaj šanse za posao                                  |                 |
| Prijava                                                                   |                                                                       |                 |
|                                                                           | Registracija                                                          |                 |
| 🖬 Zaboravio sam lozinku                                                   | Prijave na evidenciju nezapovenih se vrše lično.                      |                 |
|                                                                           | ·                                                                     |                 |
|                                                                           |                                                                       |                 |
| Nacionalna služba za zapošljavanje                                        | Naslovna                                                              | Kontakt         |
|                                                                           |                                                                       |                 |
|                                                                           |                                                                       |                 |
|                                                                           |                                                                       |                 |
|                                                                           |                                                                       | ✓               |

Potrebno je izvršiti unos podataka koji se otvaraju prilikom biranjem opcije *Registracija*:

| 🔊 🗢 🙋 http://www          | .nsz.gov.rs/app/public/candidate/registration.html  | 🕶 🛃 😝 🗙 🛅 Bing                                                  |                     |
|---------------------------|-----------------------------------------------------|-----------------------------------------------------------------|---------------------|
| Edit View Favorites       | Tools Help                                          |                                                                 |                     |
| orites 🛛 🚖 💽 Sugg         | ested Sites - 🙋 GOOGLE MAPA-SRBIJA 🙋 INTRANET 🙋 NSZ | 🧑 SPIDER NET ARHIVA 🙋 Web Slice Gallery 👻 🙋 PORTAL 🙋 MAIL NSZ 🤞 | 📄 PKI NSZ           |
| tionalna služba za zapoši | javanje                                             | 🚵 🔻 🖾 🐇 🖶 Page 🖌 S                                              | Safety + Tools +    |
|                           |                                                     |                                                                 |                     |
| Registrad                 | sija - Unos podataka                                | Tražite posao                                                   | dovenie u           |
| Dedeei peleae             | ija eneo pedalaha                                   | zapošljavanju NSZ vam p                                         | pruža               |
| i ouacimaioga             |                                                     | dođete do posla. Registr                                        | rujući se           |
| Korishicko ime *          |                                                     | kao tražilac zaposlenja i<br>mogućnost da kreirate s            | .mate<br>voju radnu |
| Lozinka *                 |                                                     | z biografiju i da je sačuvate biografija da sami defini         | e u bazi<br>i≷ete   |
|                           |                                                     | željene poslove i da vam                                        | na vašu             |
| Potvrdi lozinku *         |                                                     | 2 e-mail adresu sitze ponu<br>slobodnih poslova shodni          | io onome            |
|                           |                                                     | što ste vi odredili kao že<br>poslove.                          | ljene               |
| Email -                   |                                                     | ÷ .                                                             |                     |
| Lični podaci              |                                                     |                                                                 |                     |
| Ime i prezime *           |                                                     |                                                                 |                     |
|                           |                                                     |                                                                 |                     |
|                           |                                                     |                                                                 |                     |
| Datum rođenja *           |                                                     |                                                                 |                     |
|                           | dd.mm.gggg. Primer: 30.01.2013.                     |                                                                 |                     |
| Mesto rođenja             |                                                     |                                                                 |                     |
|                           |                                                     | 7                                                               |                     |
| JMBG                      |                                                     |                                                                 |                     |
|                           |                                                     |                                                                 |                     |

Nakon unosa podataka, birati opciju <mark>Sačuvaj i nastavi</mark> U slučaju pogrešno unetih podataka pojaviće se poruka *Pogrešan unos* i mogućnost za ispravku istih.

| Edit View Favorites                      | Tools Help                        |                                |                                 |                        |                                    |
|------------------------------------------|-----------------------------------|--------------------------------|---------------------------------|------------------------|------------------------------------|
| vorites 🛛 🚖 🔁 Suggest                    | ed Sites 👻 🙋 GOOGLE MAPA-SRE      | ilija 🙋 intranet 🤌 NSZ 🧶 spide | R NET ARHIVA 🙋 Web Slice Galler | y ▼ 🙋 Portal 🙋 Mail NS | Z 🙋 PKI NSZ                        |
| cionalna služba za zapošljav             | ranje                             |                                |                                 | 🕶 🔝 🕆 🖃 🍓 👻 Page ·     | <ul> <li>Safety - Tools</li> </ul> |
| Prebivalište *                           | Srbija                            | 💌 Beograd-Palilula             | <b>v</b>                        |                        |                                    |
| Poštanski broj                           | 11000                             |                                |                                 |                        |                                    |
| Telefon *                                | 225592-58                         |                                |                                 |                        |                                    |
| Mobilni                                  | 060/2585229                       |                                |                                 |                        |                                    |
| Faks                                     |                                   |                                |                                 |                        |                                    |
| Državljanstvo                            |                                   |                                |                                 |                        |                                    |
| Najviši stepen<br>obrazovanja *          | Viša škola                        | <b>v</b>                       | ?                               |                        |                                    |
| Ukupno radno iskustvo                    | 5g5m                              |                                |                                 |                        |                                    |
|                                          | Npr: za 1 godinu i 3 meseca, napi | isete "I g 3m"                 |                                 |                        |                                    |
| Internet stranica ili<br>društvena mreža |                                   |                                |                                 |                        |                                    |
|                                          | http://www.facebook.com/nsz       |                                |                                 |                        |                                    |
| <ul> <li>Prethodna strana</li> </ul>     | Sačuvaj i nastavi 🌙               |                                |                                 |                        |                                    |
| logionalna alužba za zan                 | očliovonio                        |                                |                                 | No                     | alauna Kantalit                    |

Registrovani korisnik ima mogućnost izbora Nivoa privatnosti - vidljivosti podataka na sajtu.

Čekirati željenu stavku.

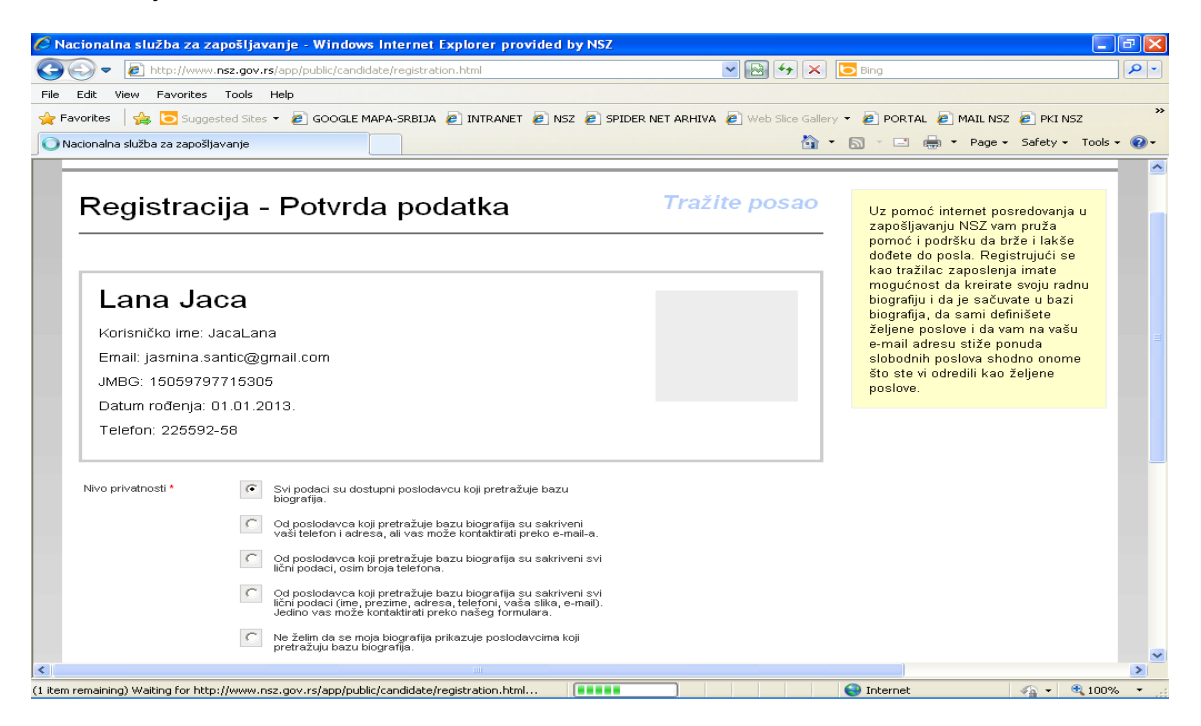

U nastavku pojaviće se uslovi korišćenja sajta, kliknuti opciju za *Prihvatanje uslova korišćenja*. U nastavku čekirati željeni način dostavljanja *Biltena* (način i dinamika dostave poslova putem e-maila korisnika) i birati opciju *Potvrdi i završi*.

| 🔊 🗢 🙋 http://www                     | .nsz.gov.rs/app/public/candidate/registration.html                                                                                                    | 🗸 🔄 🗲 🗙 🔽 Bing                                        |                           |
|--------------------------------------|----------------------------------------------------------------------------------------------------|-------------------------------------------------------|---------------------------|
| Edit View Favorites                  | Tools Help                                                                                                    |                                                       |                           |
| vorites   👍 🗔 Sugg                   | ested Sites 👻 🔗 GOOGLE MAPA-SRBIJA 🔗 INTRANET 🔗 NSZ 🔗 SP                                                                                                    | DER NET ARHIVA 🖉 Web Slice Gallery 👻 🖉 PORTAL 🥖       | MAIL NSZ 🧧 PKI NSZ        |
| rionalna služba za zanošl            | iavanie                                                                                                    | <br>Å• ■ = =                                          | Page + Safety + Tools + ( |
|                                      | vaši telefon i adresa, ali vas može kontaktirati preko e-mail-a.                                                                                                    |                                                       |                           |
|                                      | Od poslodavca koji pretražuje bazu biografija su sakriveni svi                                                                                                    |                                                       |                           |
|                                      | lični podaci, osim broja telefona.                                                                                                    |                                                       |                           |
|                                      | Od poslodavca koji pretražuje bazu biografija su sakriveni svi<br>lični podaci (ime, prezime, adresa, telefoni, vaša slika, e-mail).<br>Jedino vas može kontaktirati preko našeg formulara.              |                                                       |                           |
|                                      | Ne želim da se moja biografija prikazuje poslodavcima koji pretražuju bazu biografija.                                                                                                    |                                                       |                           |
| Uslovi korišćenja *                  |                                                                                                    | <u> </u>                                              |                           |
|                                      | USLOVIT PRAVA KORISCENJA SAJTA www.                                                                                                    | nsz.gov.rs                                            |                           |
|                                      | Korišćenjem sajta www.nsz.gov.rs prihvatate obaveze proizašle iz<br>zapošljavanju i osiguranju za slučaj nezaposlenosti, Zakona o zabrar<br>zaštiti podataka i druge pozitivne propise Republike Srbije. | Zakona o radu, Zakona o<br>i diskriminacije, Zakona o |                           |
|                                      | 2.                                                                                                    |                                                       |                           |
|                                      | Zabranjeno je postavljanje sadržaja koji upućuje na netoleranciju, ličn                                                                                                    | I, nacionalnu i versku 🤜                              |                           |
|                                      | Prihvatam uslove korišćenja                                                                                                    |                                                       |                           |
| Bilten                               | Ne želim da dobijam poslove na e-mail                                                                                                    |                                                       |                           |
|                                      | C Zelim da dobijam poslove na e-mail jednom nedelino                                                                                                    |                                                       |                           |
|                                      |                                                                                                    |                                                       |                           |
|                                      | Zelim da dobijam postove na e-mail jednom dnevno                                                                                                    |                                                       |                           |
| <ul> <li>Prethodna strana</li> </ul> | Potvrdi i završi                                                                                                    |                                                       |                           |
| lacionalna služba za z               | apošljavanje                                                                                                    |                                                       | Naslovna Kontakt          |
|                                      |                                                                                                    |                                                       | 1                         |

Po unosu svih traženih podataka , informacija o prijemu registracije biće poslata na e-mail korisnika, kao i link za aktivaciju naloga. Na ovaj način korisnik završava postupak registracije.

| 🖉 Nacionalna služba za za           | apošljavanje - Windows Internet                             | Explorer provided by NSZ                                                                 |
|-------------------------------------|-------------------------------------------------------------|------------------------------------------------------------------------------------------|
| (3) ▼ [2] http://www.               | nsz.gov.rs/app/login.html                                   | 💌 🔂 🐓 🗙 🔽 Bing                                                                           |
| File Edit View Favorites            | Tools Help                                                  |                                                                                          |
| 🚖 Favorites 🛛 🚖 🔁 Sugge             | sted Sites 👻 🙋 GOOGLE MAPA-SRBIJA                           | 🖉 INTRANET 🖉 NSZ 🧔 SPIDER NET ARHIVA 🖉 Web Silce Gallery 👻 🖉 PORTAL 🖉 MAIL NSZ 🖉 PKI NSZ |
| 🔘 Nacionalna služba za zapošlja     | avanje                                                      | 🛅 🔻 🖾 🚽 📾 👻 Page 🗸 Safety 🗸 Tools 🗸 🔞                                                    |
| REPU<br>Naci                        | ionalna služba za zapošl                                    | javanje                                                                                  |
| Hvala Van<br>Potvrda za r           | n na registraciji!<br>registraciju je poslata na jasmina.s: | antic@gmail.com. Kliknite na aktivacioni link da biste aktivirali Vaš nalog.             |
| Već ste ko                          | orisnik                                                     | Novi ste korisnik                                                                        |
| Korisničko ime                      | JacaLana                                                    |                                                                                          |
| Lozinka                             |                                                             |                                                                                          |
|                                     | Prijava                                                     |                                                                                          |
|                                     | 🔒 Zaboravio sam lozinku                                     |                                                                                          |
| Nacionalna služba za za             | počijavanje                                                 | Naslovna Kontakt                                                                         |
|                                     |                                                             |                                                                                          |
| (1 item remaining) Waiting for http | ://www.nsz.gov.rs/app/login.html                            | 💶 🚛 🗸 100% 👻                                                                             |

Na e-mailu korisnika potrebno je izabrati opciju Aktiviraj nalog

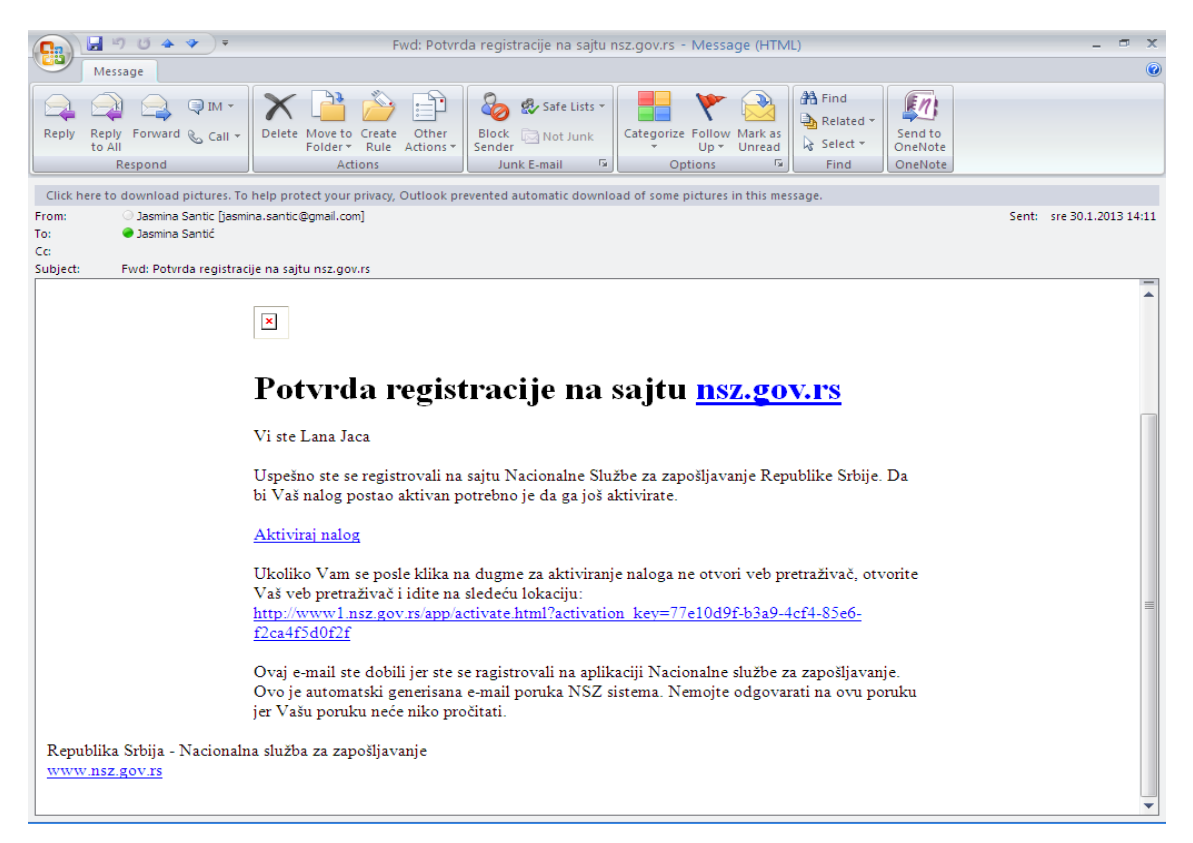

Prilikom svakog sledećeg logovanja na sajt korisnik, koji je već registrovan, unosi korisničko ime, lozinku i bira opciju *Prijava*.

| 🧭 Nacionalna služba za zapošljavanje - Windows Internet Explorer | provided by NSZ                                                                                                    |                            |
|------------------------------------------------------------------|----------------------------------------------------------------------------------------------------|----------------------------|
| C C F http://www.nsz.gov.rs/app/login.html                       | 💌 🛃 🗲 🔀 Bing                                                                                                    | <b>•</b>                   |
| File Edit View Favorites Tools Help                              |                                                                                                    |                            |
| 😭 Favorites 🛛 🍰 Suggested Sites 👻 🖉 GOOGLE MAPA-SRBIJA 🖉 INTRA   | ANET 🔊 NSZ 🖉 SPIDER NET ARHIVA 🖉 Web Slice Gallery 👻 🖉 PORTAL 🖉 MAIL NSZ 🖉                                                                                                    | PKI NSZ "                  |
| 🥖 🏀 Nacionalna služba za zapošljavanje                           | 🛐 🔹 🔊 🗠 🖷 🔹 Page 🕶 Safi                                                                                                    | ety • Tools • 🔞 •          |
| REPUBLIKA SRBIJA<br>Nacionalna služba za zapošljavanje           | •                                                                                                    |                            |
| Već ste korisnik                                                 | Novi ste korisnik                                                                                                    |                            |
|                                                                  | Tražite posao Nudite posao                                                                                                    |                            |
| Korisničko ime                                                   | 🗸 Kreirajte profil i biografiju                                                                                                    | - 11                       |
| Lozinka                                                          | Uključite se u najveću bazu                                                                                                    |                            |
|                                                                  | 🗸 Konkuriši i povećaj šanse za posao                                                                                                    |                            |
| Prijava                                                          | Registracija                                                                                                    |                            |
| 🔒 Zaboravio sam lozinku                                          | Prijave na evidenciju nezaposlenih se vrše lično.                                                                                                    |                            |
|                                                                  |                                                                                                    |                            |
| Nacionalna služba za zapošljavanje                               | Naslovna                                                                                                    | a Kontakt                  |
|                                                                  |                                                                                                    |                            |
|                                                                  |                                                                                                    |                            |
|                                                                  |                                                                                                    |                            |
|                                                                  | Sector Sector Se | <ul> <li>€ 100%</li> </ul> |

Logovanjem na sajt korisniku se otvaraju dole prikazane opcije:

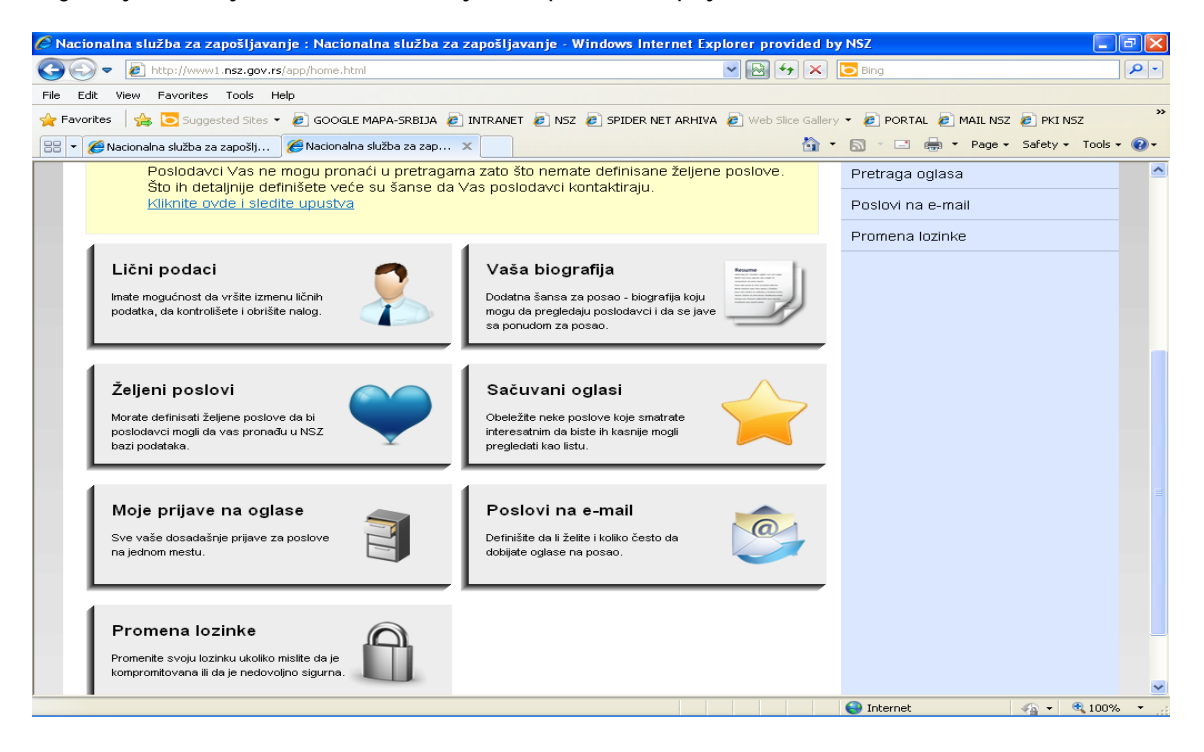

Ukoliko korisnik želi da kreira CV bira opciju *Vaša biografija*. Automatski će se insertovati lični podaci koji su već uneti pri registraciji na sajt. Biranjem opcije *Uredite biografiju* korisnik kroz tri koraka unosi ostale segmente CV –a , koji su ključni pri predstavljanju potencijalnom poslodavcu. Preporuka je da korisnik što detaljnije pristupi unosu podataka za svaki segment.

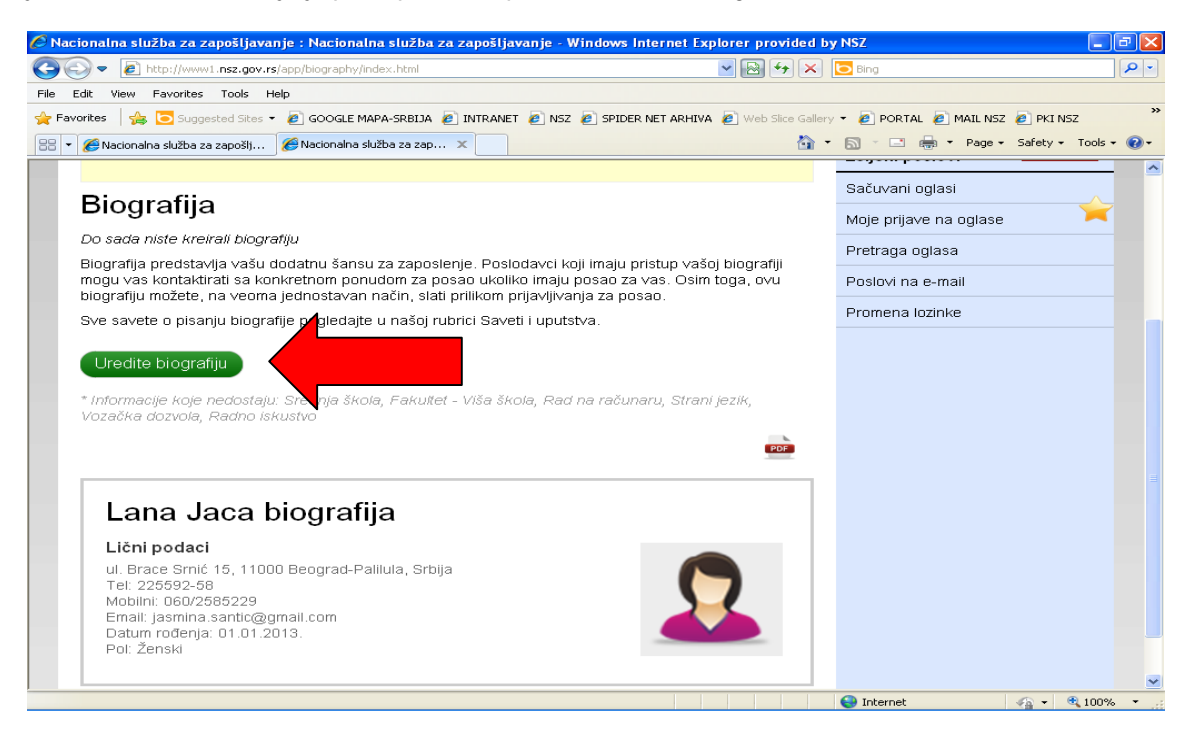

Korak1 Korisnik vrši unos podataka o svom obrazovanju. Potrebno je popuniti sve podatke koji su označeni zvezdicom (\*) i posebno obratiti pažnju na unos stepena i oblasti obrazovanja. Prilikom unosa podataka o obrazovanju, izabrati u padajućem meniju stepen i oblast obrazovanja kojima pripada stečeno zvanje - obrazovni profil korisnika.

| Nacionalna služba za zapo         | šljavanje : Nacionalna služba za zapošljavan | ije - Windows Internet Explorer provided    | by NSZ               | 2                         | k   |
|-----------------------------------|----------------------------------------------|---------------------------------------------|----------------------|---------------------------|-----|
| 🔾 🗢 🙋 http://www.nsz              | .gov.rs/app/biography/edit/step1.html        | ✓ 🗟 4 ×                                     | D Bing               | - 2                       |     |
| ile Edit View Favorites To        | ools Help                                    |                                             |                      |                           |     |
| 🍃 Favorites 🛛 🍰 🔁 Suggester       | i Sites 👻 🧟 GOOGLE MAPA-SRBIJA 🙋 INTRANET 🧧  | 💽 NSZ 🙋 SPIDER NET ARHIVA 🧔 Web Slice Galle | ry 👻 🙋 Portal 🙋 Mail | NSZ 🙋 PKI NSZ             | *>  |
| 🏀 Nacionalna služba za zapošljava | nje : Nacionalna služb                       | <u>a</u>                                    | • 🔝 · 🖃 🖶 • Pag      | ge 🔹 Safety 👻 Tools 👻 🚷 🕶 |     |
| NOJ NSZ                           |                                              |                                             | Moja strana O        | diava                     | •   |
|                                   | <b>c</b>                                     |                                             | Lični podaci         | NEPOTPUNO 14%             |     |
| Uredite bio                       | ografiju                                     |                                             | Vaša biografija      | NEPOTPUNO 83%             | Ľ.  |
| KORAK 1                           | KORAK 2                                      | KORAK 3                                     | Željeni poslovi      | NEPOTPUNO                 |     |
| Obrazovanje                       | Posebna znanja i veštine                     | Radno iskustvo                              | Sačuvani oglasi      |                           |     |
|                                   |                                              |                                             | Moie prijave na og   |                           |     |
| U vašim <u>ličnim podaci</u>      | ma ste zaveli da je vaš stepen obrazovanja:  | Viša škola.                                 | Pretrana onlasa      |                           |     |
| Crednie ěkole                     |                                              |                                             | Poelovi pale mail    |                           |     |
| Srednja skola                     |                                              |                                             | Postovi na e-man     |                           |     |
| Stepen obrazovanja *              | Srednja skola - IV stepen (4 godina) 🎽       |                                             | Promena luzinke      |                           |     |
| Oblast obrazovanja *              | Ekonomija, finansije i osiguranje 🛛 🚽 🗲      |                                             |                      |                           |     |
| Naziv škole *                     | Srednja ekonomska škola                      | 2                                           |                      |                           |     |
| Obrezovni profil *                |                                              | ?                                           |                      |                           |     |
| obrazotni prom                    | ekonomski tennicar                           |                                             |                      |                           |     |
| Godina završetka                  | 1998.                                        |                                             |                      |                           |     |
|                                   | gggg. Primer: 2013.                          |                                             |                      |                           |     |
| Država, Mesto *                   | Srbija 💌 Beog                                | rad-Rakovica 💌                              |                      |                           |     |
|                                   | DODA.IOVII SBEDN.II ŠKOLI - Preskač          | 51                                          |                      |                           |     |
|                                   | DODAGOTO GILDINGO SKOLO PIESKOL              | -1                                          |                      |                           |     |
| Eakultat - \/iéa ékr              | la.                                          |                                             |                      |                           | -   |
|                                   |                                              |                                             | - Internet           | <u>va</u> • ≪ 100% •      | 122 |

| 🗢 🙋 http://www.nsz                    | .gov.rs/app/biography/edit/step1.html                | 🗸 🗟 🔶 🔀 Bing                                             |                    |
|---------------------------------------|------------------------------------------------------|----------------------------------------------------------|--------------------|
| dit View Favorites T                  | ools Help                                            |                                                          |                    |
| rites 🛛 👍 🔁 Suggeste                  | d Sites 👻 🙋 GOOGLE MAPA-SRBIJA 🙋 INTRANET 🙋 NSZ 🙋 SI | PIDER NET ARHIVA 🙋 Web Slice Gallery 👻 🙋 PORTAL 🙋 MAIL I | NSZ 🙋 PKI NSZ      |
| onalna služba za zapošljava           | nje : Nacionalna služb                               | 🟠 🔹 🗟 🐇 🖃 🖶 🔹 Pag                                        | e • Safety • Tools |
|                                       | DODAJOVU SREDNJU ŠKOLU Preskoči                      |                                                          |                    |
|                                       |                                                      |                                                          |                    |
| Fakultet - Viša ško                   | bla                                                  |                                                          |                    |
| Stepen obrazovanja *                  | Fakultet - VII1 stepen (4-6 godine) 💌                | 2                                                        |                    |
| Oblast obrazovanja *                  | Ekonomija, finansije i osiguranje 🛛 💌                | 2                                                        |                    |
| Naziv škole/fakulteta *               | Ekonomski fakultet                                   | 2                                                        |                    |
| Država, Mesto*                        | Srbija 💌 Beograd-Savski V                            | /er 🕶                                                    |                    |
| Zvanje – smer*                        | Diplomirani ekonomista                               | 5                                                        |                    |
| Studije po planu i<br>program u traju | 4g<br>Upiši koliko godina traju studije              | 3                                                        |                    |
| Godina početka                        | 1998<br>gggg. Primer: 2013.                          |                                                          |                    |
| Godina završetka                      | 2003 🗖 Školovanje u toku<br>gggg. Primer: 2013.      | 2                                                        |                    |
| Prosečna ocena                        | 8                                                    |                                                          |                    |
| Napomena                              |                                                      | 3                                                        |                    |
|                                       | DODAJOVAJFAKULTET - VIŠU ŠKOLU Preskoči              |                                                          |                    |

Korak 2 – Posebna znanja i veštine: Prilikom unosa znanja rada na računaru i poznavanja jezika, korisnik ide na opciju *dodaj*. Neophodno je da korisnik obrati pažnju pri unosu podataka o poznavanju stranog jezika i na nivoe znanja za svaku od kategorija (čitanje, pisanje i govor).

| ionalna služba za zap         | ošljavanje : Nacionalna služba za zapošljavanje      | - Windows Internet Explorer provide  | ed by NSZ                   |                      |
|-------------------------------|------------------------------------------------------|--------------------------------------|-----------------------------|----------------------|
| 🔊 🗢 🙋 http://www.ns:          | z.gov.rs/app/biography/edit/step2.html               | ▼ 🗟 ←                                | × DBing                     |                      |
| Edit View Favorites T         | ools Help                                            |                                      |                             |                      |
| vorites 🛛 🚖 🔁 Suggeste        | d Sites 🝷 🙋 GOOGLE MAPA-SRBIJA 🙋 INTRANET 🙋 N        | SZ 🙋 SPIDER NET ARHIVA 🙋 Web Slice G | Sallery 🔻 🙋 PORTAL 🙋 MAIL M | ISZ 🧧 PKI NSZ        |
| cionalna služba za zapošljava | nje : Nacionalna služb                               | ć                                    | 🗿 🕶 🔝 🕐 📼 🖶 💌 Page          | e ▼ Safety ▼ Tools ▼ |
|                               |                                                      |                                      | Moja strana Od              | <u>iava</u>          |
|                               | <i>c</i> :                                           |                                      | Lični podaci                | NEPOTPUNO 14%        |
| Uredite bio                   | ografiju                                             |                                      | Vaša biografija             | NEPOTPUNO 50%        |
| KORAK 1                       | KORAK 2                                              | KORAK 3                              | Željeni poslovi             | NEPOTPUNO            |
| Obrazovanje                   | Posebna znanja i veštine                             | Radno iskustvo                       | Sačuvani oglasi             |                      |
|                               |                                                      |                                      | Moje prijave na ogl         | ase                  |
| Vozačka dozvola               | 🗖 Nem am vozačku dozvolu 🗖 A 🔽                       | в с с р с                            | Pretraga oglasa             |                      |
| F                             |                                                      |                                      | Poslovi na e-mail           |                      |
| Rad na računaru               | Obrada tabela – Excel                                |                                      | Promenalozinke              |                      |
|                               | Internet<br>Obrede telete - Word                     |                                      |                             |                      |
|                               | Power point                                          |                                      |                             |                      |
|                               | 🔁 dodaj                                              |                                      |                             |                      |
| Strani jezik                  | Engleski: Čitanje - Napredni, Pisanje - Napredni, Go | vor - Napredni                       |                             |                      |
|                               | Nemački 💌 Viši srednji 💌 Viši srednji                | 💙 Viši srednji 🔽                     |                             |                      |
|                               | 😋 dodaj                                              |                                      |                             |                      |
| Stručni ispit ili licenca     | Licenca za računovođe                                | (2                                   | ,                           |                      |
| Napomena                      |                                                      | 3                                    |                             |                      |
|                               |                                                      |                                      |                             |                      |
| t:addLanguage():              |                                                      |                                      | Internet                    | 🕼 🔹 🎕 100%           |

#### Korak 3 – Radno iskustvo

Po unosu pozicija na kojima je korisnik bio angažovan, detaljno opisati poslove, odgovornosti , stečena znanja i iskustva, kao i dostignuća. Prilikom navođenja poslova u kojima korisnik ima radno iskustvo, važno je da precizno odredi grupu zanimanja kojoj taj posao pripada. Postupak ponoviti za unos svakog pojedinačnog radnog iskustva.

| 🗸 🗢 http://www.nsz.                                                                                                    | gov.rs/app/biography/edit/step3.html                                                                       |                                                                                                    |                                                                                                    | 6 Bing                                                                                                    |                                                                                |
|----------------------------------------------------------------------------------------------------|----------------------------------------------------------------------------------------------------|----------------------------------------------------------------------------------------------------|----------------------------------------------------------------------------------------------------|----------------------------------------------------------------------------------------------------|--------------------------------------------------------------------------------|
| dit View Favorites To                                                                                                    | ols Help                                                                                                   |                                                                                                    |                                                                                                    |                                                                                                    |                                                                                |
| rites   🚖 💽 Suggested                                                                                                    | Sites 👻 🖉 GOOGLE MAPA-SRBIJA 🖉 INTRANET 🖉                                                                  | NSZ 🙋 SPIDER NET ARHIVA 🖉 👐                                                                                           | eb Slice Gallery                                                                                                    | • @ PORTAL @ MAIL NSZ (                                                                                                    | 🙆 PKI NSZ                                                                      |
| onalna služba za zapošljavar                                                                                                    | je : Nacionalna služb                                                                                      |                                                                                                    | 20                                                                                                    | M · C · Page ·                                                                                                    | Sarety + Tools                                                                 |
| Moj NSZ                                                                                                    | _                                                                                                    | _                                                                                                    | _                                                                                                    | Lana Jaca<br>Moja strana Odjava                                                                                                    |                                                                                |
| l Iradita bia                                                                                                    | arofiiu                                                                                                    |                                                                                                    |                                                                                                    | Lični podaci NER                                                                                                    | OTPUNO 14%                                                                     |
| Orealie blo                                                                                                    | granju                                                                                                    |                                                                                                    |                                                                                                    | Vaša biografija 🛛 🛚 🖻                                                                                                    | OTPUNO 16%                                                                     |
| KORAK 1                                                                                                    | KORAK 2                                                                                                    | KORAK 3                                                                                                    |                                                                                                    | Željeni poslovi                                                                                                    | NEPOTPUNO                                                                      |
| Obrazovanje                                                                                                    | Posebna znanja i vestine                                                                                   |                                                                                                    |                                                                                                    | Sačuvani oglasi                                                                                                    |                                                                                |
|                                                                                                    |                                                                                                    |                                                                                                    |                                                                                                    | Moje prijave na oglase                                                                                                    |                                                                                |
| Unos novo                                                                                                    | g radnog iskustva                                                                                          |                                                                                                    |                                                                                                    | Pretraga oglasa                                                                                                    |                                                                                |
|                                                                                                    |                                                                                                    |                                                                                                    | 7                                                                                                    | Poslovi na e-mail                                                                                                    |                                                                                |
| Preduzece *                                                                                                    | Vetfarm a.d.                                                                                               |                                                                                                    |                                                                                                    | Promena lozinke                                                                                                    |                                                                                |
| Država, Mesto*                                                                                                    | Srbija 💌 Beogra                                                                                            | d-Novi Beogr 💌                                                                                                    |                                                                                                    |                                                                                                    |                                                                                |
| Grupa zanimanja *                                                                                                    | Ekonomija, finansije i osigurar 💙                                                                          |                                                                                                    | ?                                                                                                    |                                                                                                    |                                                                                |
| Početak zaposlenja *                                                                                                    | 01.01.2004.                                                                                                |                                                                                                    |                                                                                                    |                                                                                                    |                                                                                |
|                                                                                                    | dd.mm.gggg.Primer: 31.01.2013.                                                                             |                                                                                                    |                                                                                                    |                                                                                                    |                                                                                |
| Kraj zaposlenja (zaključno<br>sa)*                                                                                                    | 17.01.2006.                                                                                                | radim                                                                                                    | ?                                                                                                    |                                                                                                    |                                                                                |
|                                                                                                    |                                                                                                    |                                                                                                    |                                                                                                    |                                                                                                    |                                                                                |
| Radnom esto*                                                                                                    | Direktor finansija                                                                                         |                                                                                                    | ?                                                                                                    |                                                                                                    |                                                                                |
| Radnomesto*                                                                                                    | Direktor finansija                                                                                         |                                                                                                    | ?                                                                                                    |                                                                                                    |                                                                                |
| Radn omresto*<br>Opis posla, odgovorn osti<br>istečen a znanja                                                                                                    | Direktor finansija                                                                                         |                                                                                                    | ?                                                                                                    |                                                                                                    |                                                                                |
| Radnom esto*<br>Opisposla, odgovornosti<br>istečena znanja                                                                                                    | Direktor finansija                                                                                         |                                                                                                    | ?                                                                                                    | Generation of the second second secon | <u>ଜ</u> • 🔍 100%                                                              |
| Radno mesto *<br>Opisposla, odgovornosti<br>I stečena znanja<br>onalna služba za zapo                                                                                                    | Direktor finansija<br>iljavanje : Nacionalna služba za zapošljavanj                                        | e - Windows Internet Explorer                                                                                         | ?<br>?<br>provided by                                                                                                    | Internet NSZ                                                                                                    | <u>@</u> + €,1009                                                              |
| Radno mesto *<br>Opis posla, odgovornosti<br>i stečena znanja<br>onalna služba za zapo                                                                                                    | Direktor finansija<br>Ijavanje : Nacionalna služba za zapošljavanj<br>gov.rs/app/biography/edit/step3.html | e - Windows Internet Explorer                                                                                         | ?<br>?<br>provided by                                                                                                    | Internet NSZ Bing                                                                                                    | କୁ •     ୩, 100%<br>                                                           |
| Radno mesto *<br>Opis posta, odgovornosti<br>i stečena znanja<br>onalna služba za zapo<br>e bitp://www.nsz.<br>dit View Favorites To<br>rites (* supposte                                                                                                    | Direktor finansija                                                                                         | e Windows Internet Explorer                                                                                           | ?<br>?<br>provided by                                                                                                    | Internet  NSZ  Bing  PORTAL @ MAILINSZ                                                                                                    | A ▼ € 1009 E ■ 1009                                                            |
| Radno mesto *<br>Opis posla, odgovornosti<br>i stečena znanja<br>onalna služba za započ<br>e 2 http://www.nsz.<br>di View Favorites To<br>rites 2 2 5 5 5 5 5 5 5 5 5 5 5 5 5 5 5 5 5                                                                                                    | Direktor finansija                                                                                         | e Windows Internet Explorer                                                                                           | ?<br>?<br>provided by<br>a ↔ × [<br>eb Silce Gallery<br>a •                                                                                                    | Internet  NSZ  Bing  PORTAL @ MAIL NSZ   Poge +  Page +  Page +                                                                                                    | PKI NSZ<br>Safety ▼ Tools                                                      |
| Radno mesto *<br>Opis posla, odgovornosti<br>i stečena znanja<br>onalna služba za zapo<br>e e tektorites To<br>rites e Suggeste<br>onalna služba za zapošljavar<br>Kraj zaposlenja (zaključno<br>so)*                                                                                                    | Direktor finansija                                                                                         | e - Windows Internet Explorer<br>V R<br>NSZ @ SPIDER NET ARHIVA @ W<br>radim                                          | 2<br>2<br>provided by<br>b ↔ × [<br>eb Sice Galery<br>2                                                                                                    | Internet  NSZ  Ding  PORTAL PORTAL Page +                                                                                                    | <ul> <li>• • • • 100%</li> <li>• • • • • • • • • • • • • • • • • • •</li></ul> |
| Radno mesto *<br>Opis posla, odgovornosti<br>i stečena znanja<br>onalna služba za započ<br>V (Marcines To<br>rites ) (Marcines To<br>rites ) (Marcines To<br>rites ) (Marcines To<br>suggested<br>onalna služba za zapošljavar<br>Kraj zaposlenja (zaključno<br>sa) *                                                                                                    | Direktor finansija                                                                                         | e - Windows Internet Explorer<br>NSZ  SPIDER NET ARHIVA  W<br>redim                                                   | 2<br>2<br>provided by<br>3 $\leftrightarrow$ × (<br>eb Sice Galery<br>2<br>2<br>2                                                                                                    | Internet  NSZ  Bing  PORTAL @ MAIL NSZ  Poge -                                                                                                    | 은 PKI NSZ<br>Safety - Tools                                                    |
| Radno mesto * Opis posla, odgo vornosti i stečena znanja onalna služba za zapo e http://www.nez. dit View Pavorites To rites @ To Suggested onalna služba za zapošljavar Kraj zaposlenja (zaključno sa)* Radno mesto * Opis posla, odgo vornosti I i stečena znanja                                                                                                    | Direktor finansija                                                                                         | e - Windows Internet Explorer                                                                                         | 2<br>2<br>provided by<br>a) 49 × 1<br>eb Sice Gallery<br>2<br>2<br>2<br>2                                                                                                    | Internet  NSZ  Ding  PORTAL @ MAIL NSZ  Poge -                                                                                                    | PKINSZ<br>Safety + Tools                                                       |
| Radno mesto * Opis posla, odgovornosti i stečena znanja onalna služba za zapoš                                                                                                    | Direktor finansija                                                                                         | e - Windows Internet Explorer                                                                                         | 2<br>2<br>provided by<br>b for x [<br>c and a second second | Internet  NSZ  Ding  PORTAL @ MAIL NSZ @  PORTAL @ MAIL NSZ @  C @ # Page +                                                                                                    | PKI NSZ<br>Safety + Tools                                                      |
| Radno mesto *<br>Opis posla, odgovornosti<br>i stečena znanja<br>onalna služba za zapo<br>V Vew Favorites To<br>rites 🖗 🖻 suggested<br>onalna služba za zapošljavar<br>Kraj zaposlenja (zaključno<br>sa) *<br>Radno mesto *<br>Opis posla, odgovornosti<br>I stečena znanja<br>Planiranje, organiza                                                                                                    | Direktor finansija                                                                                         | e Windows Internet Explorer<br>V R<br>NSZ @ SPIDER NET ARHIVA @ W<br>radim<br>finansija i računovodstva               | 2<br>2<br>provided by<br>b $\leftrightarrow$ × (<br>eb Sice Galery<br>2<br>2<br>2                                                                                                    | Internet  NSZ  Dang  PORTAL @ MAIL NSZ   Poge +                                                                                                    | PKI NSZ<br>Safety + Tools                                                      |
| Radno mesto *<br>Opis posla, odgovornosti<br>i stečena znanja<br>onalna služba za započ<br>P P http://www.nsz.<br>dt Vew Favorites To<br>rites @ Sugoested<br>onalna služba za zapožljavar<br>Kraj zaposlenje (zaključno<br>sa)*<br>Radno mesto *<br>Opis posla, odgovornosti<br>I B I U @ W<br>- Planiranje, organiza<br>- Zastupanje kompar                                                                                                    | Direktor finansija                                                                                         | e Windows Internet Explorer<br>NSZ SPIDER NET ARHIVA<br>radim<br>finansija i računovodstva                            | 2<br>2<br>provided by<br>3 • • × [<br>eb Sice Galery<br>2<br>2<br>2<br>2<br>2                                                                                                    | Internet  NSZ  Bing  PORTAL @ MAIL NSZ  Page +  Page +                                                                                                    | 은 PKI NSZ<br>Safety + Tools                                                    |
| Radno mesto *<br>Opis posla, odgovornosti<br>i stečena znanja<br>onalna služba za započ<br>e e hetp://www.nsz<br>dt View Favorites To<br>mites @ Suggested<br>onalna služba za zapošljavar<br>Kraj zaposlenja (zaključno<br>sa) *<br>Opis posla, odgovornosti<br>i stečena znanja<br>Dis posla, odgovornosti<br>i stečena znanja<br>Planiranje, organiza<br>- Zastupanje kompar<br>- Praćenje, analiza i k                                                                                                    | Direktor finansija                                                                                         | e - Windows Internet Explorer<br>NSZ  SPIDER NET ARHIVA  W<br>radim<br>finansija i računovodstva<br>jačima            | 2<br>2<br>provided by<br>bloc Gollery<br>2<br>2<br>2<br>2<br>2<br>2                                                                                                    | Internet  NSZ  Bing  PORTAL  MAIL NSZ   Poge -                                                                                                    | PKI NSZ<br>Safety + Tools                                                      |
| Radno mesto *<br>Opis posla, odgovornosti<br>i stečena znanja<br>onalna služba za zapo<br>P Pavrites To<br>rikes Pavrites To<br>rikes Pavrites To<br>rikes Sužba za zapošljavar<br>Kraj zaposlenja (zaključno<br>sa)<br>Radno mesto *<br>Opis posla, odgovornosti<br>I B I U P Pavrites<br>- Planiranje, organiza<br>- Zastupanje kompar<br>- Praćenje, analiza i b                                                                                                    | Direktor finansija                                                                                         | e Windows Internet Explorer                                                                                           | 2<br>2<br>provided by<br>b ↔ ×<br>c<br>c<br>c<br>c<br>c<br>c<br>c<br>c<br>c<br>c<br>c                                                                                                    | Internet  NSZ  Ding  PORTAL @ MAIL NSZ  Poge +                                                                                                    | PKI NSZ<br>Safety + Tools                                                      |
| Radno mesto *<br>Opis posla, odgovornosti<br>i stečena znanja<br>Onalna služba za zapoš<br>V V Pavorites To<br>rites V Se Suggested<br>onalna služba za zapošljavar<br>Kraj zaposlenja (zakiljučno<br>sa)<br>Radno mesto *<br>Opis posla, odgovornosti<br>i stečena znanja<br>Planiranje, organiza<br>- Zastupanje kompar<br>- Praćenje, analiza i k                                                                                                    | Direktor finansija                                                                                         | c Windows Internet Explorer                                                                                           | 2<br>2<br>provided by<br>b Sice Galery<br>2<br>2<br>2                                                                                                    | Internet  NSZ  Dang  PORTAL @ MAIL NSZ   Page +                                                                                                    | PKI NSZ<br>Safety + Tools                                                      |
| Radno mesto *<br>Opis posla, odgovornosti<br>i stečena znanja<br>onalna služba za zapo<br>P P http://www.nsz<br>dit View Favorites To<br>rites @ Dugoseto<br>onalna služba za zapošijavar<br>Kraj zaposlenja (zakijučno<br>sa)*<br>Radno mesto *<br>Opis posla, odgovornosti<br>i stečena znanja<br>- Planiranje, organiza<br>- Zastupanje kompar<br>- Praćenje, analiza i k                                                                                                    | Direktor finansija                                                                                         | e Windows Internet Explorer<br>V (2)<br>NSZ (2) SPIDER NET ARHIVA (2)<br>radim<br>finansija i računovodstva<br>jačima | 2<br>2<br>provided by<br>3 $\leftarrow$ × (<br>eb Sice Galery<br>2<br>2<br>2                                                                                                    | Internet  NSZ  Portal @ Mail NSZ  Portal @ Page -                                                                                                    | PKI NSZ<br>Safety – Tools                                                      |
| Radno mesto *<br>Opis posla, odgovornosti<br>i stečena znanja<br>onalna služba za započ<br>(* ) http://www.nzz.<br>di Vew Favorites To<br>rites @ Disposla<br>onalna služba za zapožijavar<br>(raj zaposlenja (zaključno<br>sa)*<br>Radno mesto *<br>Opis posla, odgovornosti<br>I B I U @ W<br>- Planiranje, organiza<br>- Zastupanje kompar<br>- Praćenje, analiza i k                                                                                                    | Direktor finansija                                                                                         | e Windows Internet Explorer                                                                                           | 2<br>2<br>provided by<br>3 • • × [<br>eb Sice Galery<br>2<br>2<br>2<br>2<br>2                                                                                                    | Internet  NSZ  Bing  PORTAL @ MAIL NSZ   Poge -  Poge -                                                                                                    | PKI NSZ<br>Safety - Tools                                                      |
| Radno mesto *<br>Opis posla, odgovornosti<br>i stečena znanja<br>onalna služba za započ<br>P P http://www.nz<br>di View Favoritas To<br>rites P Suggested<br>onalna služba za zapošljavar<br>Kraj zaposlenja (zaključno<br>Radno mesto *<br>Opis posla, odgovornosti<br>I stečena znanja<br>- Planiranje, organiza<br>- Zastupanje kompar<br>- Praćenje, analiza i k<br>Moja dostignuća                                                                                                    | Direktor finansija                                                                                         | e - Windows Internet Explorer<br>NSZ  SPIDER NET ARHIVA  W<br>radim<br>finansija i računovodstva<br>jačima            | 2<br>2<br>provided by<br>4 + × (<br>2<br>2<br>2<br>2<br>2<br>2<br>2<br>2<br>2<br>2<br>2<br>2<br>2                                                                                                    | Internet  NSZ  Bing  PORTAL  MAIL NSZ   Poge -                                                                                                    | PKI NSZ<br>Safety + Tools                                                      |
| Radno mesto *<br>Opis posla, odgovornosti<br>i stečena znanja<br>onalna služba za zapo<br>P Pavrites Ta<br>ritkes Pavorites Ta<br>ritkes Pavorites Ta<br>ritkes Pavorites Ta<br>ritkes Pavorites Ta<br>Pavorites Ta<br>Pav | Direktor finansija                                                                                         | c Windows Internet Explorer                                                                                           | 2<br>2<br>provided by<br>a) for x (<br>c)<br>c)<br>c)<br>c)<br>c)<br>c)<br>c)<br>c)<br>c)<br>c)                                                                                                    | Internet  NSZ  Ding  PORTAL @ MAIL NSZ  Poge -                                                                                                    | PKI NSZ<br>Safety + Tools                                                      |

Po unosu ostalih podataka u biografiju, sistem daje poruku o informacijama koje nedostaju , tako da korisnik ima mogućnost da ih naknadno unese i ažurira, ponovnim biranjem opcije Uredite biografiju.

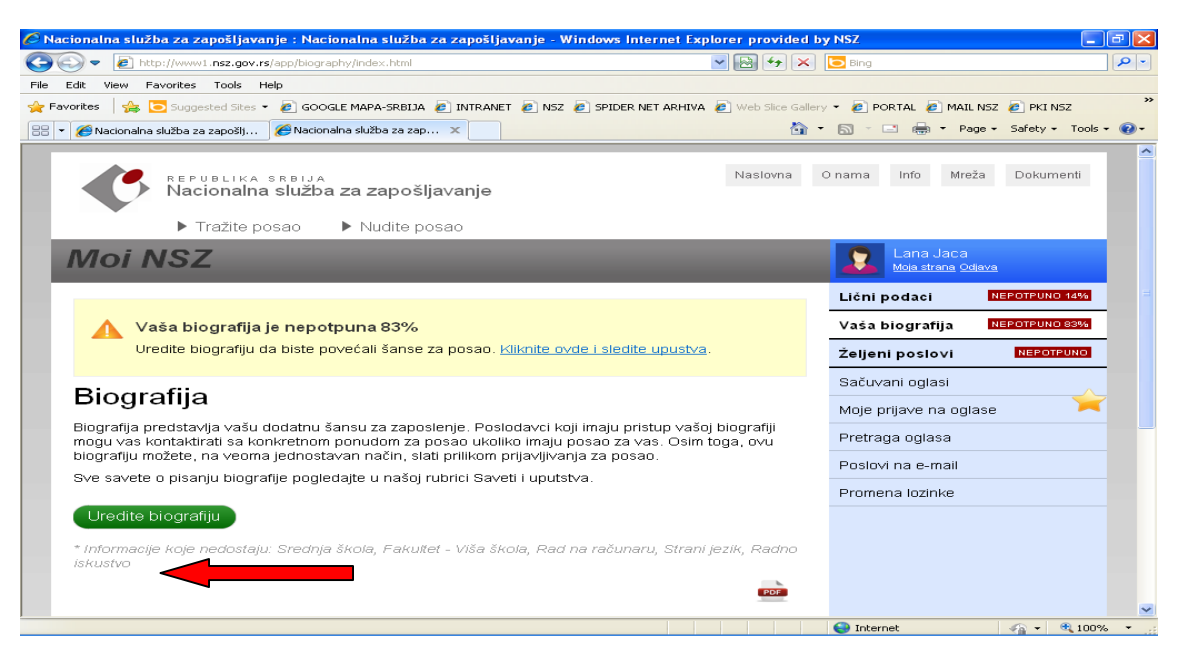

Pored mogućnosti kreiranja biografije, korisniku su na raspolaganju i sledeće opcije:

# Željeni poslovi

Željeni posao omogućava poslodavcima da Vas pronađu u pretragama. Što detaljnije definišete željene poslove, veće su šanse da Vas poslodavci kontaktiraju.Potrebno je popuniti sve podatke koji su označeni zvezdicom (\*). Ukoliko korisnik ne unese željeni posao, neće biti "vidljiv" poslodavcu kao kandidat. Kada unese željeni posao, precizno mora da odredi grupu zanimanja kojoj željeni posao pripada. Isti postupak ponoviti za svaki željeni posao.

| cionalna služba za zapoš                              | ljavanje : Nacionalna služba za zapošljavanje                                                | - Windows Internet Explorer      | provided by N      | sz                            |                       |
|-------------------------------------------------------|----------------------------------------------------------------------------------------------|----------------------------------|--------------------|-------------------------------|-----------------------|
| 🕥 🗢 🙋 http://www.nsz.                                 | gov.rs/app/job/preferred/edit.html                                                           | × 2                              |                    | Bing                          |                       |
| vorites   🚕 🔁 Suggested                               | sites 👻 🙆 GOOGLE MAPA-SRBIJA 🙋 INTRANET 🙋 I                                                  | NSZ 🙋 SPIDER NET ARHIVA 🧔 👐      | eb Slice Gallery 👻 | 🥭 PORTAL 🧟 MAIL               | NSZ 🙋 PKI NSZ         |
| acionalna služba za zapošljavan                       | e : Nacionalna služb                                                                         |                                  | 🙆 • 6              | 🗊 - 🖃 🖶 - Pa                  | ge • Safety • Tools • |
| <b>A</b> .                                            |                                                                                              |                                  |                    |                               |                       |
|                                                       | ika srelja<br>alna služba za zapošljavanje                                                   | Na                               | islovna O na       | ama Info Mrei                 | ža Dokumenti          |
|                                                       | to page a Nuclita page                                                                       |                                  |                    |                               |                       |
|                                                       | te posao 🔹 Nudite posao                                                                      |                                  |                    |                               |                       |
| MOINSZ                                                |                                                                                              |                                  |                    | Moja strana Od                | <u>iava</u>           |
| Žolioni pos                                           | 20                                                                                           |                                  | L                  | lčni podaci                   | NEPOTPUNO 14%         |
| Zeijeni pos                                           | au                                                                                           |                                  | V                  | /aša biografija               | NEPOTPUNO 16%         |
| Naziv posla *                                         | saradnik u oblasti finansijske normative                                                     |                                  | ? ž                | eljeni poslovi                | NEPOTPUNO             |
| Grupa zanimanja *                                     | Ekonomija, finansije i osiguranje 🛛 👻                                                        |                                  | ? S                | }aču∨ani oglasi               | ~                     |
| Najniži stepen obrazovanja<br>u kome bi radili *      | Srednja škola - V stepen (5 godina) 🛛 👻                                                      |                                  | 2 N                | ∕loje prija∨e na ogla         | ise 🗡                 |
| Radno iskustvo *                                      | 1 - 0                                                                                        |                                  | 2 F                | retraga oglasa                |                       |
|                                                       | Npr: za 1 godinu i 3 meseca, napišete '1 g 3m'                                               |                                  | F                  | <sup>v</sup> oslo∨i na e-mail |                       |
|                                                       |                                                                                              |                                  | P                  | romena lozinke                |                       |
| Mesto rada                                            | Beograd-Rakovica                                                                             |                                  | ?                  |                               |                       |
|                                                       | <b>U</b> bound                                                                               |                                  |                    |                               |                       |
|                                                       | Snimi Odustani                                                                               |                                  |                    |                               |                       |
|                                                       |                                                                                              |                                  |                    |                               |                       |
|                                                       |                                                                                              |                                  | 6                  | Internet                      |                       |
|                                                       |                                                                                              |                                  |                    |                               |                       |
| cionalna služba za zapoš                              | ljavanje : Nacionalna služba za zapošljavanje                                                | - Windows Internet Explorer      | provided by N      | SZ                            |                       |
| 🕥 🗢 🙋 http://www.nsz.                                 | gov.rs/app/job/preferred/index.html                                                          | ✓                                | ) 🖅 🗙 🔁            | Bing                          |                       |
| Edit View Equaritar Tar                               | de Holo                                                                                      |                                  |                    |                               |                       |
| acionalna služba za zapošljavan                       | e : Nacionalna služb                                                                         |                                  | <u>à •</u> 6       | 🕽 - 🖃 🖶 - Pa                  | ge + Safety + Tools + |
|                                                       | ika sreija<br>alna služba za zapošljavanje                                                   | Na                               | islovna O na       | ama Info Mrei                 | ia Dokumenti          |
| ▶ Traž                                                | te posao → Nudite posao                                                                      |                                  | _                  |                               |                       |
| Moi NSZ                                               |                                                                                              |                                  |                    | Lana Jaca<br>Moja strana Od   | <u>java</u>           |
| Žaliani naa                                           | lovi                                                                                         |                                  | L                  | ični podaci                   | NEPOTPUNO 14%         |
| ∠eijeni pos                                           | ΙΟΛΙ                                                                                         |                                  | v                  | /aša biografija               | NEPOTPUNO 16%         |
| Željeni posao omoguć<br>poslove veće su šanse         | ava poslodavcima da Vas pronađu u pretraga<br>da Vas poslodavci kontaktiraju.                | ima. Što detaljnije definišete ž | eljene ž           | Zeljeni poslovi               | 1                     |
| Pri pregledu vaše biog                                | rafije poslodavci će moći da vide sve vaše že                                                | ljene poslove.                   | c                  | Sačuvani odlasi               |                       |
| 🕀 Unesite novi željen                                 | iposao                                                                                       | -                                | 3                  | acavani ogiasi                | <u></u>               |
| ,                                                     |                                                                                              |                                  | N                  | /lojë prijave na ogla         | ase 🦰                 |
| Naziv posla, Stepen obra<br>saradnik u oblasti finans | zovanja, Grupa zanimanja, Mesto rada<br>Jiske normative - Srednja škola - V stenen (6 godina | Promeni<br>) Ekonomija           | Obriši F           | retraga oglasa                |                       |
| finansije i osiguranje,                               | gene normanise, oreanja andra - v ateljen (3 godina                                          | y, Exanomiya, 💋                  | ×                  | oslovi na e-mail              |                       |
|                                                       |                                                                                              |                                  | F                  | Promena lozinke               |                       |
| Jacionalna služba za zanošl                           | iavanie                                                                                      |                                  |                    |                               | Naslovna Kontakt      |
|                                                       |                                                                                              |                                  |                    |                               |                       |
|                                                       |                                                                                              |                                  |                    |                               |                       |
|                                                       |                                                                                              |                                  |                    |                               |                       |
|                                                       |                                                                                              |                                  |                    |                               |                       |
|                                                       |                                                                                              |                                  |                    |                               |                       |

#### Sačuvani oglasi

Svi oglasi koje ste označili klikom na žutu zvezdicu u gornjem desnom uglu prilikom pretrage, biće prikazani na ovoj strani. U navedenoj opciji, u cilju praćenja svojih aktivnosti u traženju posla, korisnik ima mogućnost čuvanja svih oglasa koje je označio, kako bi na neke od njih (ili na sve) aplicirao.

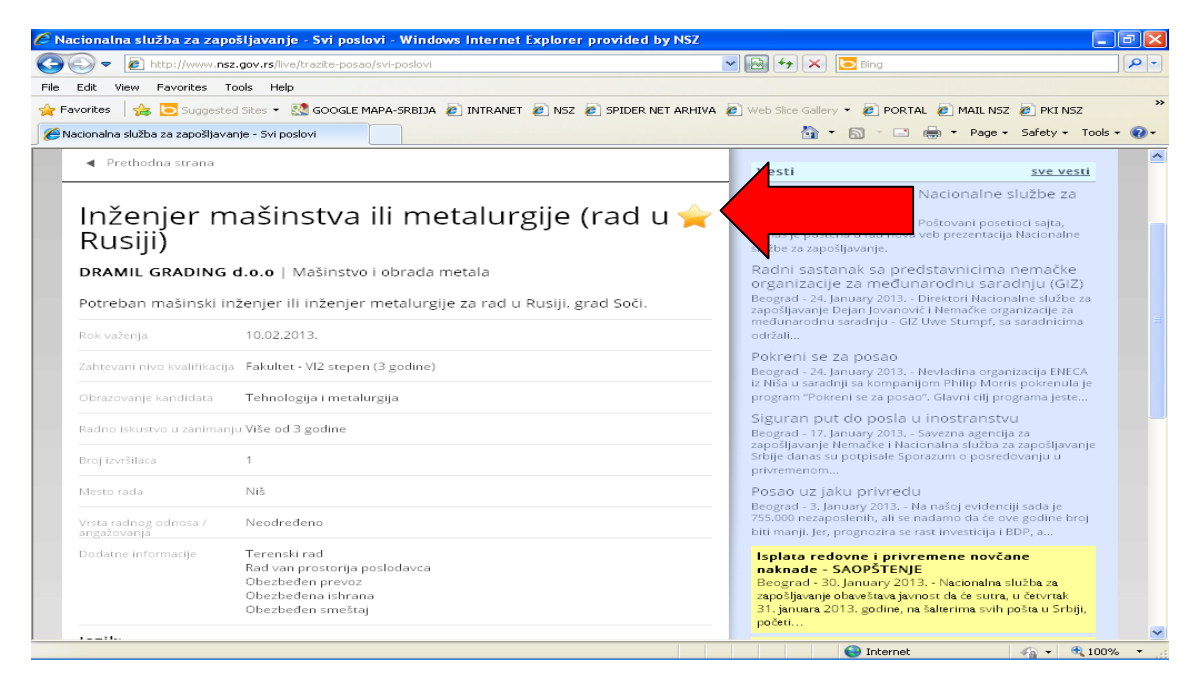

Prikaz po osnovu označenih oglasa:

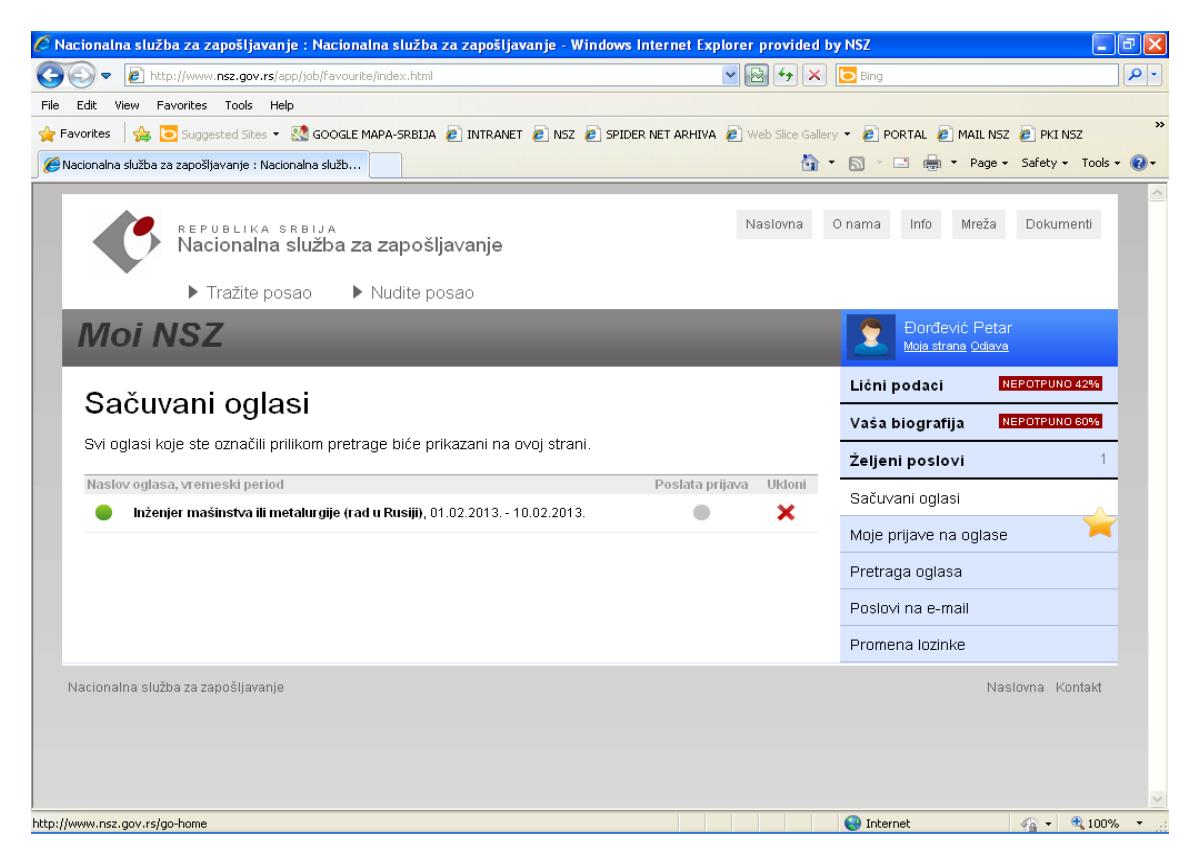

## Moje prijave na oglase

U ovoj opciji sačuvani su podaci o svim prijavama na koje je korisnik do sada aplicirao.

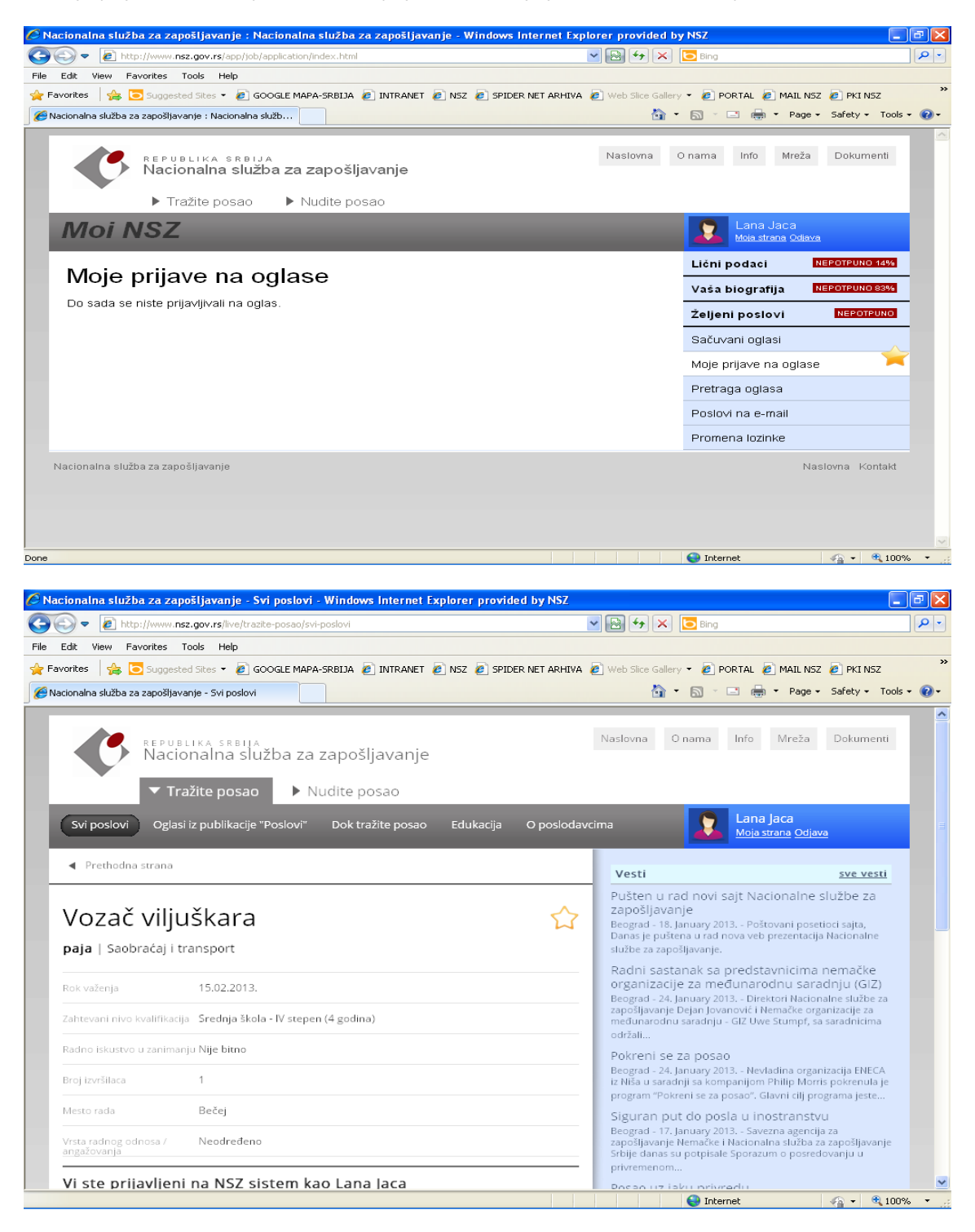

## Pretraga oglasa

Biranjem opcije **Pretraga oglasa** korisnik se vraća na naslovnu stranicu sajta, na padajući meni sa aktuelnim oglasima.

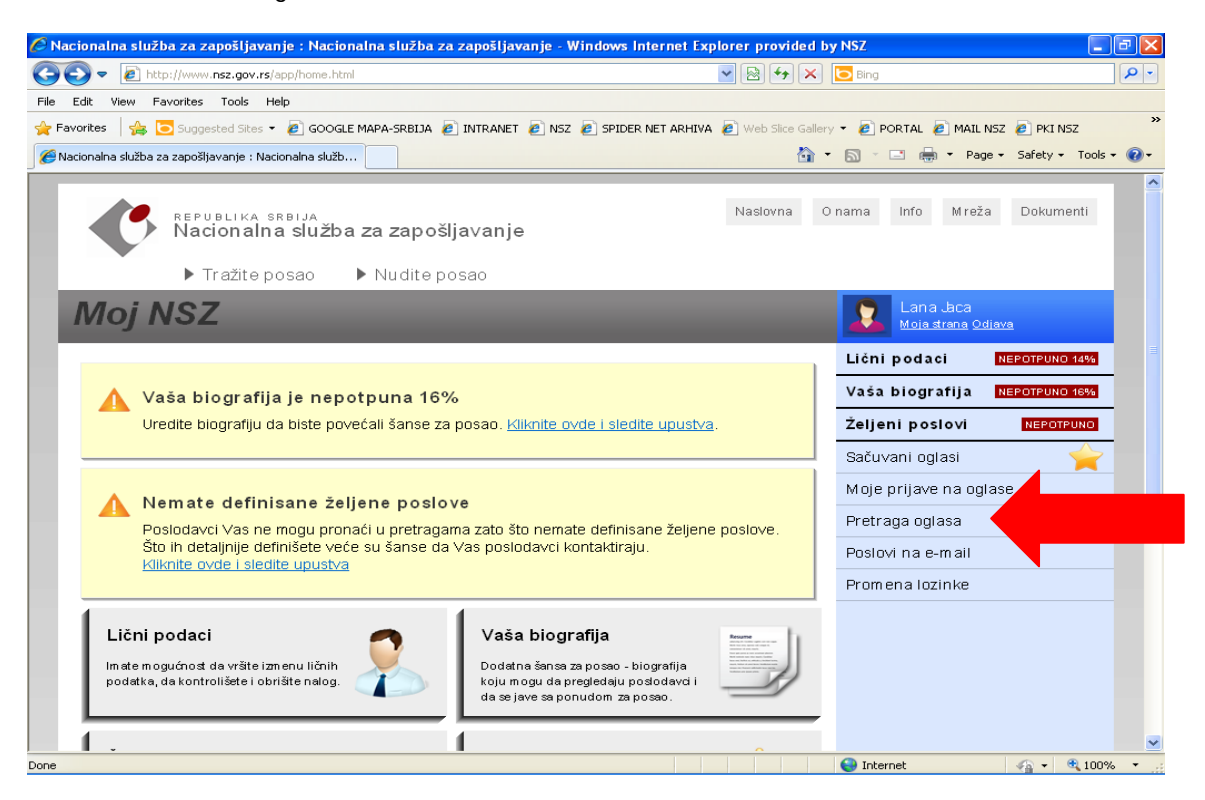

Pretraga baze slobodnih poslova vrši se unosom ključne reči. Pri analizi oglasa potrebno je da korisnik pažljivo pročita tekst oglasa, tražene uslove, potrebnu dokumentaciju i način konkurisanja.

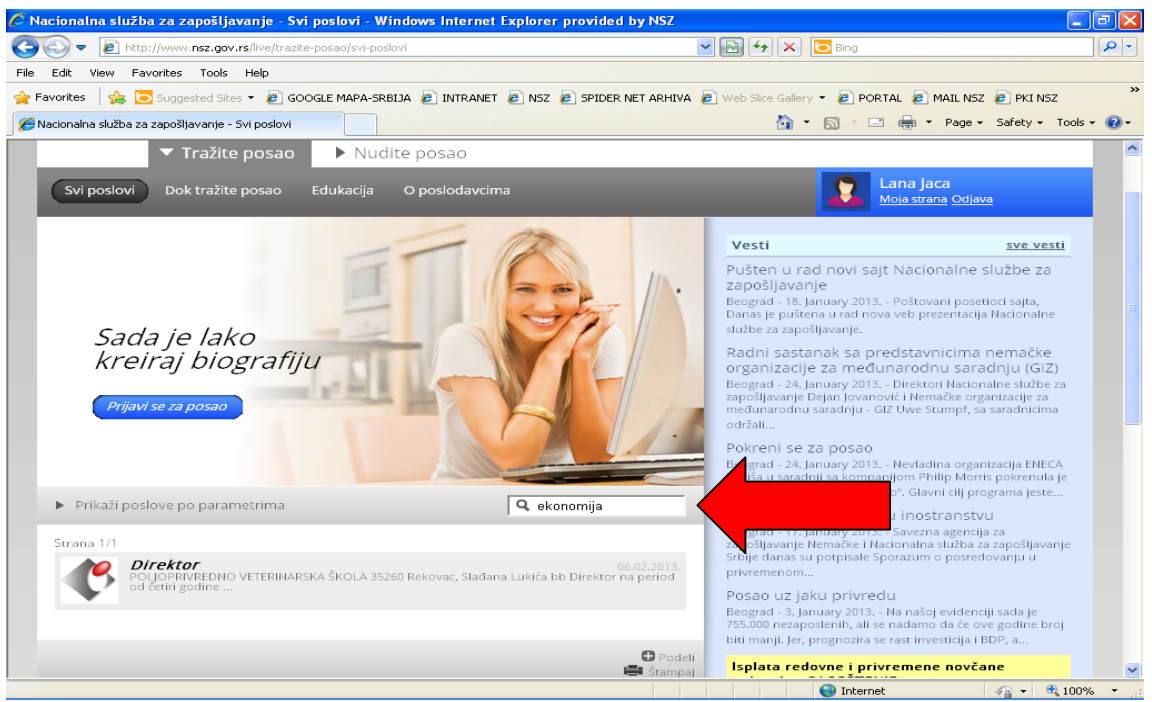

Poslovi na e-mail

Biranjem opcije **Poslovi na e-mail** korisnik bira dinamiku prijema poslova na e-mail koji su u skladu sa unetim željenim poslovima.

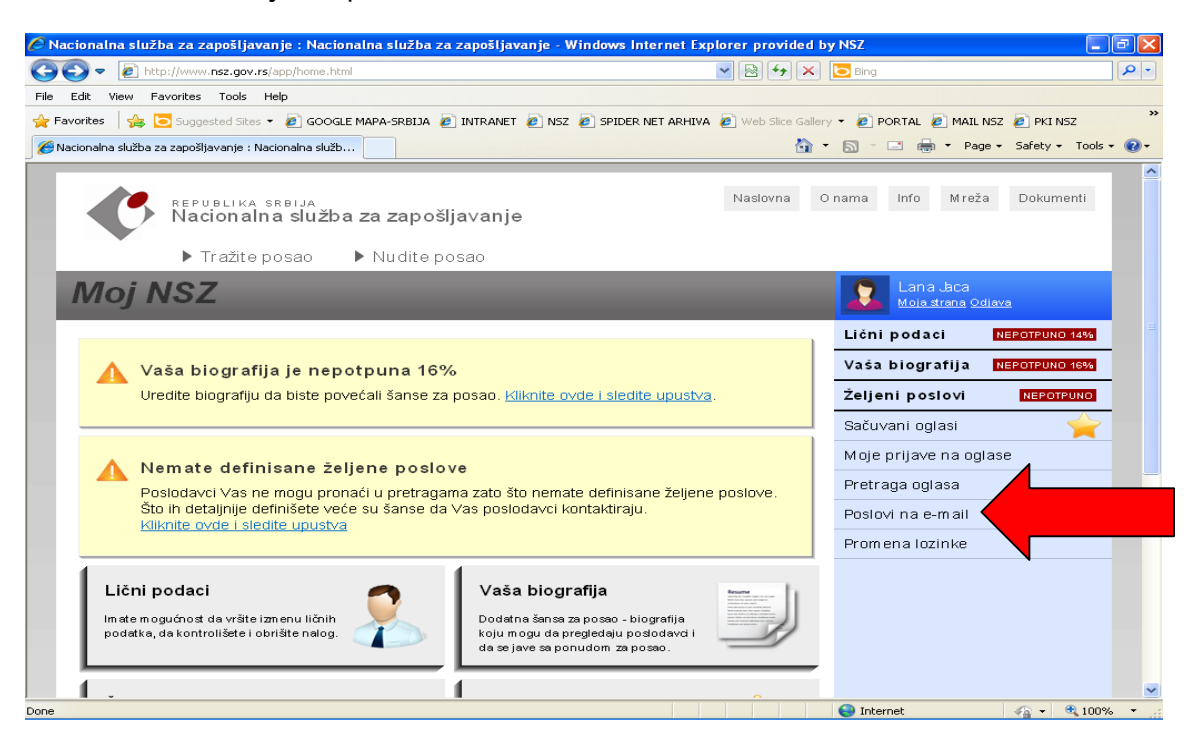

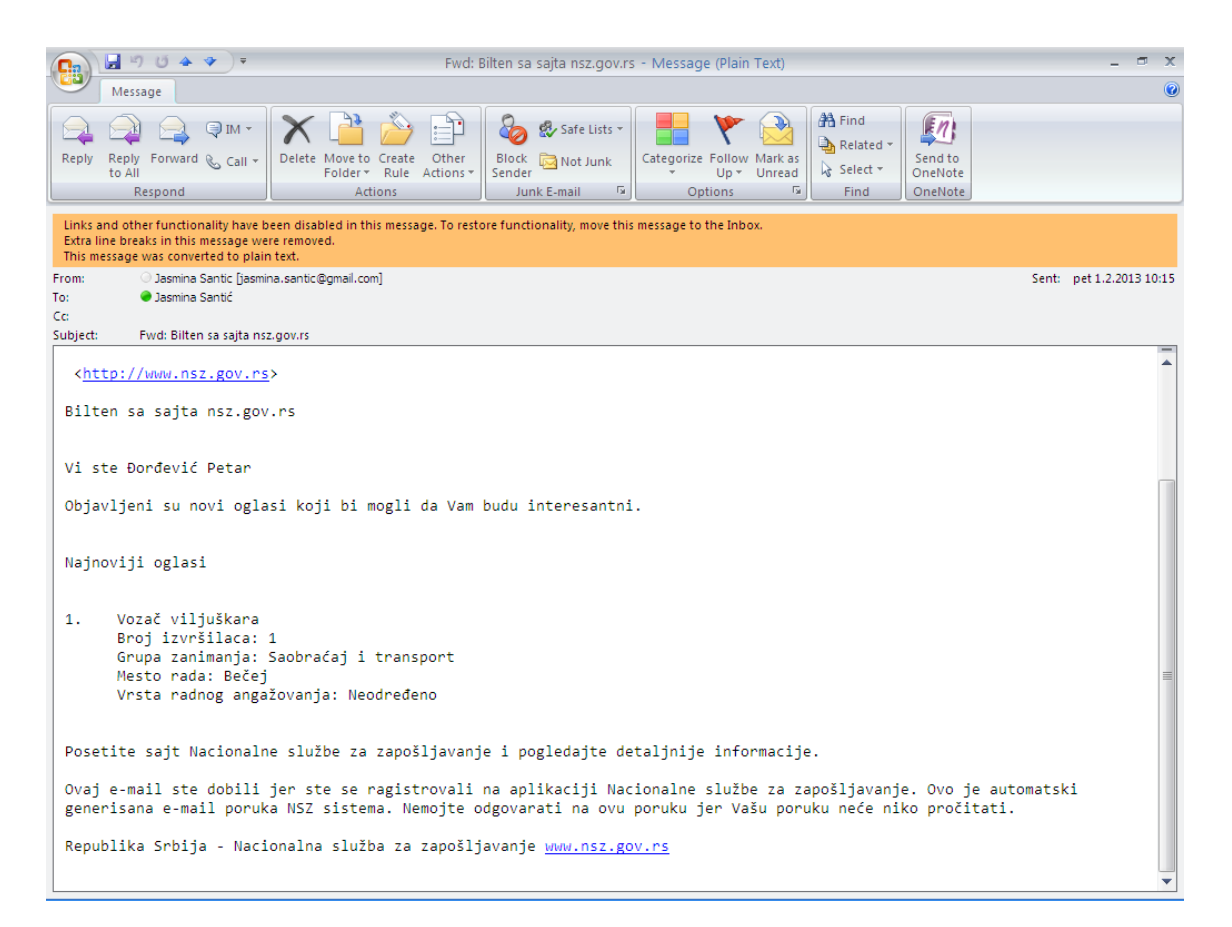

## Promena lozinke

Ukoliko korisnik želi da promeni postojeću lozinku, informacija o generisanju nove dostavlja se na njegov e- mail.

| 🖉 Nacionalna služba za zapošljavanje : Naci            | onalna služba za zapošljavanje - V | Vindows Internet Explorer provided I                                                                                                    | oy NSZ                          | - 7 🛛                |
|--------------------------------------------------------|------------------------------------|----------------------------------------------------------------------------------------------------|---------------------------------|----------------------|
| COO - E http://www.nsz.gov.rs/app/passwo               | rd/index.html                      | <ul> <li>Hereit A and the second second</li></ul> | D Bing                          | <b>P</b> •           |
| File Edit View Favorites Tools Help                    |                                    |                                                                                                    |                                 |                      |
| 🚖 Favorites 🛛 🏤 💽 Suggested Sites 👻 🔊 GOOD             | ELE MAPA-SRBIJA 🙋 INTRANET 🙋 NSZ   | 🦻 SPIDER NET ARHIVA 🙋 Web Slice Galler                                                                                                    | 🖓 👻 🙋 PORTAL 🙋 MAIL NSZ         | 🤌 PKI NSZ 👋          |
| 🌈 Nacionalna služba za zapošljavanje : Nacionalna služ | b                                  | 🙆 -                                                                                                    | • 🔝 - 🖃 🖶 • Page •              | Safety 🕶 Tools 👻 🕢 🕶 |
| REPUBLIKA SRBIJA<br>Nacionalna služba                  | a za zapošljavanje                 | Naslovna                                                                                                    | O nama Info Mreža               | Dokumenti            |
|                                                        | Nadite posad                       |                                                                                                    |                                 |                      |
| Moi NSZ                                                |                                    |                                                                                                    | Lana Jaca<br>Moja strana Odjava |                      |
|                                                        |                                    |                                                                                                    | Lični podaci 🛛 🛙                | EPOTPUNO 14%         |
| Promena lozinke                                        |                                    |                                                                                                    | Vaša biografija 🛛 🖪             | EPOTPUNO 83%         |
| Korisničko ime JacaLana                                |                                    |                                                                                                    | Željeni poslovi                 | NEPOTPUNO            |
| Stara lozinka *                                        |                                    | ?                                                                                                    | Sačuvani oglasi                 | A                    |
|                                                        |                                    |                                                                                                    | Moje prijave na oglase          |                      |
| Nova lozinka *                                         |                                    | 2                                                                                                    | Pretraga oglasa                 |                      |
| Potvrdi lozinku *                                      |                                    | ?                                                                                                    | Poslovi na e-mail               |                      |
|                                                        |                                    |                                                                                                    | Promena lozinke                 |                      |
| Snimi                                                  |                                    |                                                                                                    |                                 |                      |
|                                                        |                                    |                                                                                                    |                                 |                      |
| Nacionalna služba za zapošljavanje                     |                                    |                                                                                                    | Na                              | slovna Kontakt       |
|                                                        |                                    |                                                                                                    |                                 |                      |
|                                                        |                                    |                                                                                                    |                                 |                      |
|                                                        |                                    |                                                                                                    | 😌 Internet                      | - 🔩 🕶 🔍 100% 🐨       |

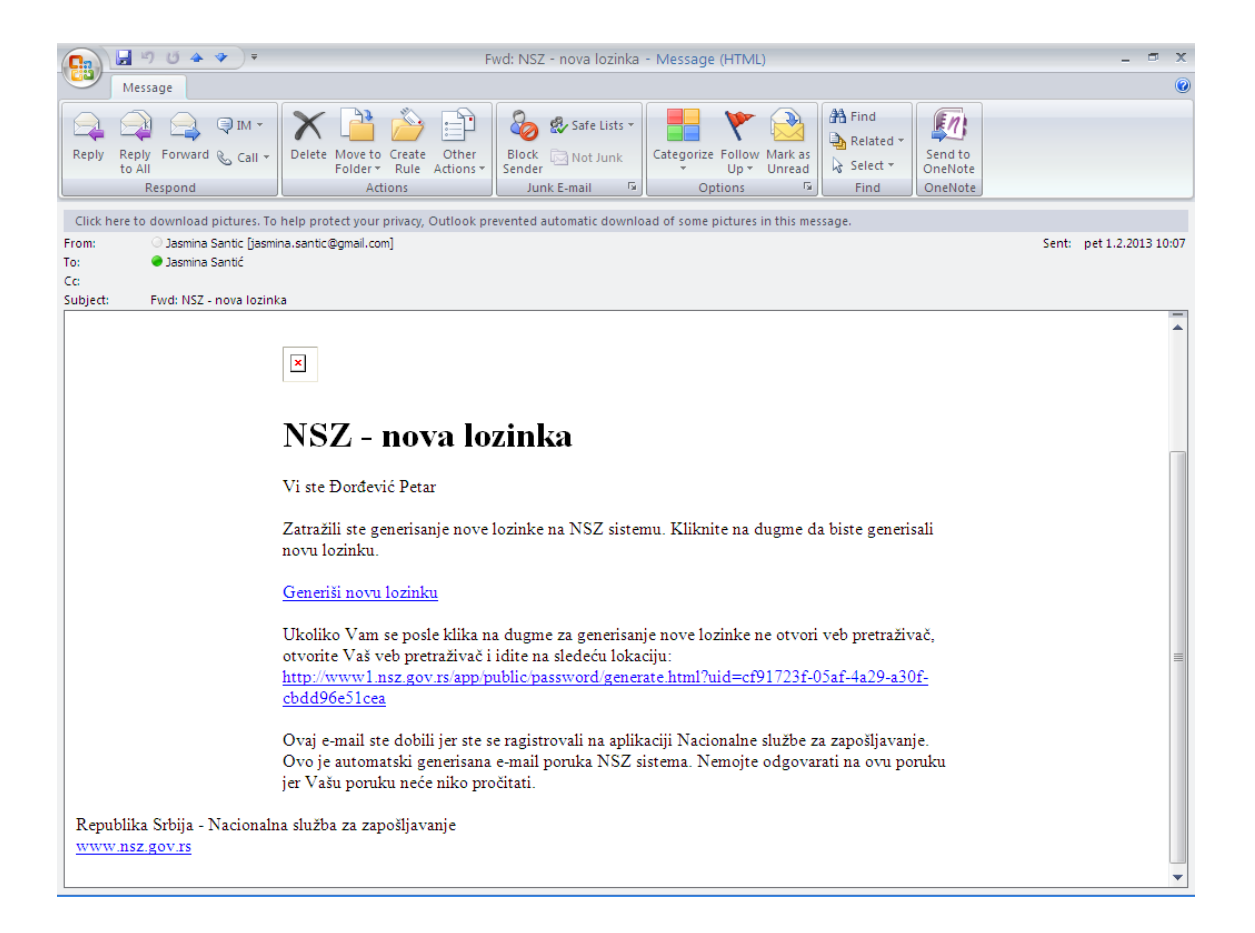